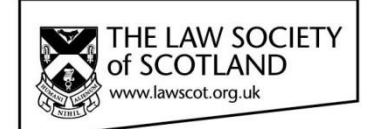

# Smartcard

# SMARTCARD INSTALLATION GUIDE Part One – Installing the Smartcard Reader

This document in three parts provides instructions to install your Smartcard Reader, software and public keys onto your local PC. For further guidance please visit <u>www.lawscot.org.uk/smartcard</u>

### **Getting Started**

This step-by-step guide assumes that you are **a user with administrative privileges to install software** onto your computer.

How to check if you have admin privileges: Go to **START** and select **CONTROL PANEL**, then select **USER ACCOUNTS**, then **MANAGE USER ACCOUNTS** and check which **GROUP** you are in. (If you have an IT support person or department, you may wish to contact them before proceeding.)

#### **Equipment - Reader**

Before you can use a Smartcard, you must install a Smartcard reader on your host computer. The Smartcard reader, provided by the Law Society of Scotland, is compatible with Microsoft<sup>®</sup> Windows<sup>®</sup> and Apple<sup>®</sup> operating systems. Installation is achieved by a plug and play compliant device upon detection by your host computer. The Smartcard reader provided is a high-performance reader for desktop use with a standing base in a robust housing – remove the Smartcard reader from the box and attach the base. Other card-readers are available, however, we recommend you use the device supplied by the Law Society of Scotland that has been tested and will be supported during its lifetime.

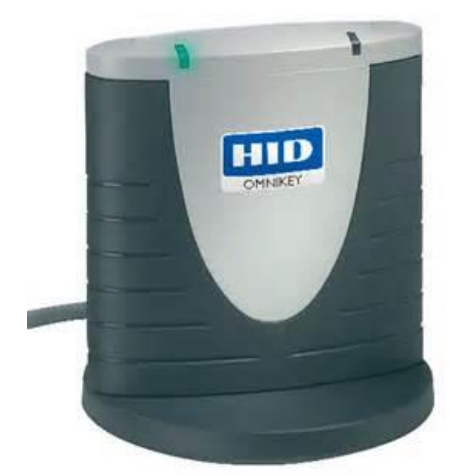

Smartcard reader with desktop base fitted

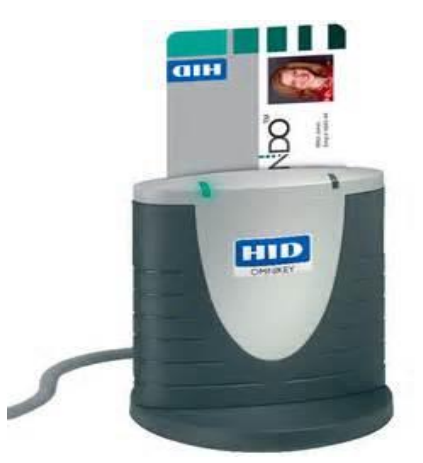

Insert Smartcard face-forward, with the gold chip inserted into the slot on the top pf the reader. Your photographic image will be shown on the top right as ou view the reader face on.

### **Equipment – supported Operating Systems**

The Law Society of Scotland Smartcard will only support computer devices with the following minimum specification:

|                                           | Web Browser          |         |        |               |
|-------------------------------------------|----------------------|---------|--------|---------------|
| Operating system                          | Internet<br>Explorer | Firefox | Chrome | Safari        |
| Windows XP <sup>®</sup>                   | ОК                   | ОК      | ОК     |               |
| Windows Vista <sup>®</sup>                | ОК                   | ОК      | ОК     |               |
| Windows 7 <sup>®</sup> (32-bit & 64-bit)  | ОК                   | ОК      | ОК     |               |
| Windows 8 <sup>®</sup> (32-bit & 64-bit)  | ОК                   | ОК      | OK     |               |
| Windows 10 <sup>®</sup> (32-bit & 64-bit) | ОК                   | ОК      | ОК     |               |
| Mac OS <sup>®</sup>                       |                      | OK      |        | Not supported |

### Installing the Smartcard Reader - automatically

### To connect the Smartcard reader

- 1. Shut down and turn off your computer
- 2. Attach the reader to an available USB port
- 3. Turn on your machine and log on as a user with the ability to install applications (admin privileges)
- 4. Ensure your computer is connected to the internet

### Installing the device driver

#### The reader is plug-and-play and will install all necessary drivers for use on its own.

The Smartcard reader is designed to be user-friendly and install necessary drivers by itself. If the Smartcard reader has been detected and installed properly, the LED illuminates. (green light on left-hand side display) Your Smartcard reader is now ready for use.

However, if you are using a host computer that does not have a plug and play feature (plugging in the reader does not prompt the computer to install the appropriate driver), you must install the driver manually.

### **Installing the Smartcard Reader - manually**

Installing the Smartcard reader manually requires to you to download the driver from the manufacturer's website <u>https://www.hidglobal.com/drivers</u> and install the software on your computer.

### To connect the Smartcard reader

- 1. Shut down and turn off your computer
- 2. Attach the reader to an available USB port
- 3. Turn on your machine and log on as a user with the ability to install applications (admin privileges)
- 4. Ensure your computer is connected to the internet

#### Installing the device driver

- 1. Select the link above or cut & paste into a web browser
- 2. Enter the following details into the search filter options:

Brand: Omnikey

Product: Onmikey 3121 USB Card Reader

**OS**: Enter the operating system of your computer.

If you are unsure of your Computer operating system, please check your system information:

**Windows**: Go to **START** and select **CONTROL PANEL**, then select **SYSTEM** – your computer's Operating System will be displayed on the "Edition" tab.

**Apple**: From the Apple (**•**) menu, choose **About This Mac**. Click the Version number underneath where the window says "**OS X**". The **About This Mac** window then displays your OS X version number in place of the version number.

|                                                                                                    |                                                                                                    | Login                                                                                                    | About Us          | Search Site | ۵)        | Language |
|----------------------------------------------------------------------------------------------------|----------------------------------------------------------------------------------------------------|----------------------------------------------------------------------------------------------------|-------------------|-------------|-----------|----------|
| The Trusted Source for<br>Secure Identity Solutions                                                                                                    | Industries                                                                                                    | Solutions                                                                                                    | Products          | Partners    | Support & | Services |
| Use the dropdown menus below to find the drivers and downloads you wa<br>You can also search by product or keyword.<br>OMNIKEY       3121 USB Card Reader         Reset All         Drivers         OMNIKEY 512X, 532X, 1021, 3X21, 6121 PCSC FOR LIN         ifdokccid_linux_i686-v4.2.8.tar.gz - 417.77 KB         Note: This is a BETA driver for evaluation only and has not been f         PCSC driver for OMNIKEY 1021, 3x21, 6121,512x, 532x v4.2.8 Rele         2016-06-08 Requirements: Linux i686, eglibc-2.11.3, libusb-1.0.8 | All OSs<br>Linux<br>Linux x64<br>MacOS X<br>Win 2000/XP<br>Win 2003 Serv<br>Win 2003 Serv<br>Win 2003 Serv<br>Win 0203 Serv<br>Win 0203 Serv<br>Win 0203 Serv<br>Windows 10 64<br>Windows 2000<br>Windows 10 64<br>Windows 2000<br>Windows 2000<br>Windows 2000<br>Windows 2000<br>Windows 2000<br>Windows 2000<br>Windows 8.1 x0<br>Windows 8.1 x0 | er<br>er x64<br>2-Bit<br>1-Bit<br>32<br>54<br>54<br>54<br>54<br>54<br>54<br>54<br>54<br>54<br>54<br>54<br>54<br>54 |                   |             |           |          |
| OMNIKEY 512X, 532X, 1021, 3X21, 6121 PCSC FOR LIN<br>ifdokccid_linux_x86_64-v4.2.8.tar.gz - 428.13 KB<br>Note: This is a BETA driver for evaluation only and has not been for<br>PCSC driver for OMNIKEY 1021, 3x21, 6121, 512x, 532x v4.2.8 Rel<br>2016-06-08 Requirements: Linux x86_64, eglibc-2.11.3, libusb-1.0.                                                                                                    | NUX X86_64<br>ully qualified.<br>lease date:<br>.8                                                                                                    | 08 Jun 2016<br>Linux x64<br>Dow<br>Dire                                                                            | /NLOAD<br>CT LINK |             |           |          |
| OMNIKEY 5X2X, XX21 PCSC FOR MAC OS X                                                                                                    |                                                                                                    | 08 Jun 2016                                                                                                    |                   |             |           |          |

3. **Double-click** the relevant driver (usually named "self-extracting archive") in the upcoming list to **download** the driver and **install** as per your operating system instructions.

### SMARTCARD INSTALLATION GUIDE Part Two – Installing and using the Smartcard Manager

This document in three parts provides instructions to install your Smartcard Reader, software and public keys onto your local PC. For further guidance please visit <u>www.lawscot.org.uk/smartcard</u>

#### **Getting Started**

This step-by-step guide assumes that you are **a user with administrative privileges to install software** onto your computer.

How to check if you have admin privileges: Go to **START** and select **CONTROL PANEL**, then select **USER ACCOUNTS**, then **MANAGE USER ACCOUNTS** and check which **GROUP** you are in. (If you have an IT support person or department, you may wish to contact them before proceeding.)

### Installing Smartcard Manager application

Once the Smartcard reader has been successfully installed, the next step is to install the manager application & drivers. The Smartcard Manager Application is a small utility that allows you to interrogate and maintain the Smartcard. The application is not required for general usage, but used in the event that passcodes need changing or confirmation of digital signatures. This tool will enable full maintenance of the Smartcard and allow such functionality as:

- Changing PIN & PUK codes
- Unlocking PIN
- Importing certificates
- View card information

The manager application, listed in the table below, is a small utility application that is compatible with Microsoft<sup>®</sup> Windows<sup>®</sup> and Apple<sup>®</sup> operating systems. The application can be downloaded from the Law Society's website:

| Application  | Application<br>purpose | Application Installation File Location                                              |
|--------------|------------------------|-------------------------------------------------------------------------------------|
| Card Manager | card<br>maintenance    | Microsoft <sup>®</sup><br>http://www.lawscot.org.uk/media/9259/SmartcardWindows.zip |
|              |                        | Apple <sup>®</sup> <u>http://www.lawscot.org.uk/media/9260/SmartcardMac.zip</u>     |

### To install the Smartcard manager application

1. Click the **link** above and **open the file** (select the appropriate link for all Windows or Apple operating systems)

2. Run the software to Install (Please allow the BIT4ID application to be installed, if prompted)

- 3. Select a language English
- 4. Follow the on-screen instructions, and then click Next
- 5. Click I Agree to the License Agreement

6. Software will install, and then click **Finish** to complete the installation. If requested to reboot your computer, select **reboot now**. Failure to complete this step can result in the application not being correctly installed

7. The application is installed and will be available from the operating system programme menu

|                                                | Installation Screenshots                                                                                                    |
|------------------------------------------------|----------------------------------------------------------------------------------------------------|
| Step/ instruction                              | Image                                                                                                    |
|                                                |                                                                                                    |
| Step 1 - download                              | Windows Internet Explorer       Image: Comparison of the second second sec                       |
| Step 2 – double-click to<br>start installation | AppData > Local > Microsoft > Windows > Temporary Internet Files > Content.IE5 > L49WUZ10 > SmartcardWindows  es Image: Size internet Files > Compressed size internet Files > Compressed size internet Files > Compr |
| Step 3 – select language                       | Installer Language     S3       Please select a language.       English       OK                                                                                                    |

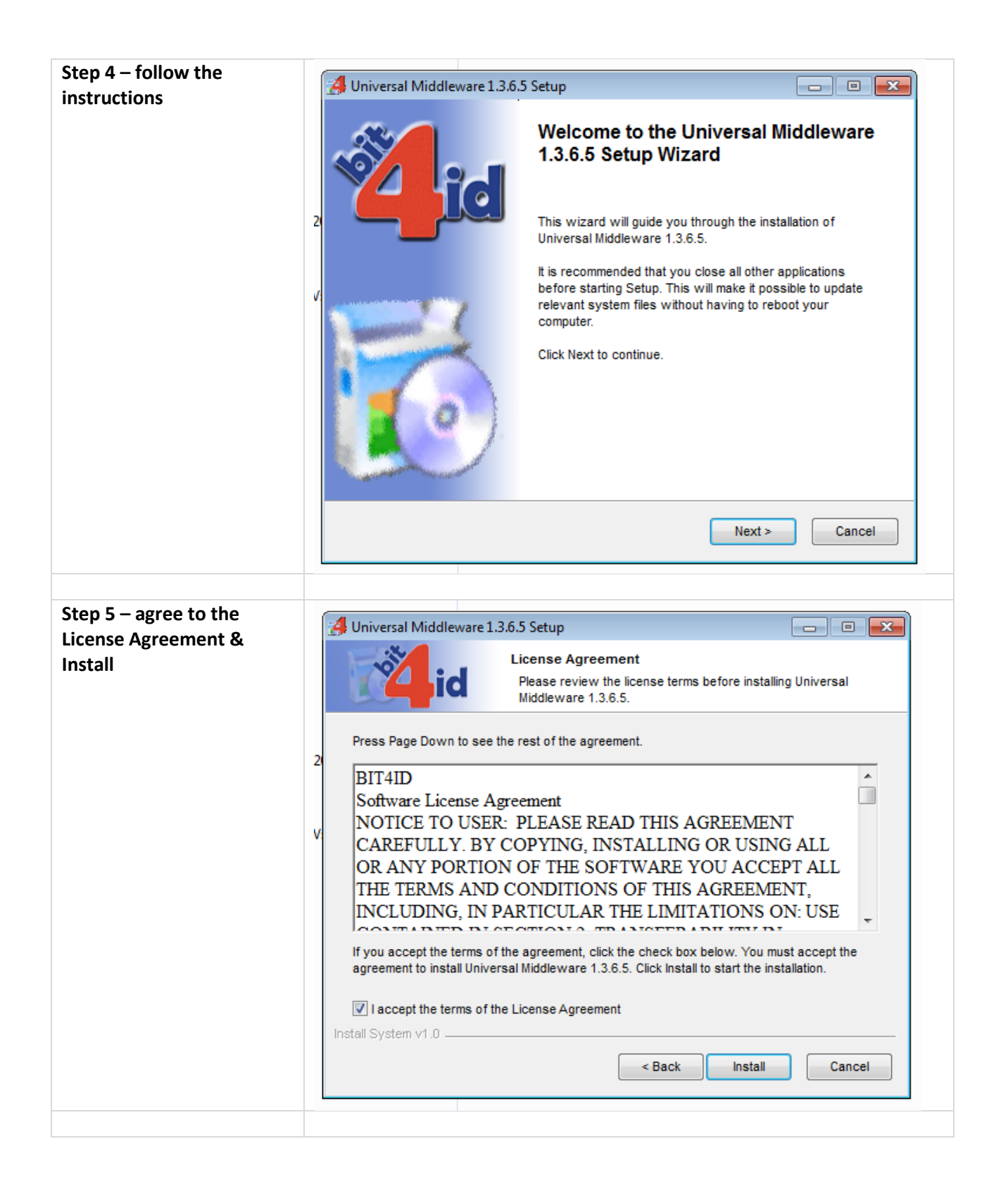

| Step 6 – reboot the<br>computer to finish the<br>installation                                                          | Universal Middleware 1.3.6.5 Setup Installing Please wait while Universal Middleware 1.3.6.5 is being installed. Created uninstaller: C:\Program Files (x86)\Bit4id\Universal Middleware\uninst.exe Universal Middleware 1.3.6.5 Setup Universal Middleware 1.3.6.5 Setup A system reboot is required to complete the installation. Do you want to restart now? Ves No Created uninstaller: C:\Program Files (x86)\Bit4id\Universal Middleware\uninst.exe Ves No Install System v1.0 < Back Close Cancel                                                                                                    |
|----------------------------------------------------------------------------------------------------|----------------------------------------------------------------------------------------------------|
| The Smartcard Manager<br>will be visible in the<br>programme list. You can<br>also create a shortcut on<br>the screen. | Bit4id - Smart Card Manager<br>Dc<br>Bit4id - Smart Card Manager                                                                                                    |
| The user interface of the<br>Smartcard Manager allows<br>several functions to be<br>carried out.                       | File         Import         Export         Export         Export         Export         Change PIN         Unlock PIN         Change PUK         Certificate View         Register certificates         PUK status         PUK status <td< th=""></td<> |

# Using the Smartcard Manager

The Smartcard Manager Application is a small utility that allows the Smartcard holder to interrogate and maintain their Smartcard. The application is not required for general usage, but used in the event that passcodes need changed, confirmation of digital signature information and a test that the Smartcard Reader is working correctly.

| Function/ Feature      | Description                                                   | Functionality Screenshot                                   |                                   |
|------------------------|---------------------------------------------------------------|------------------------------------------------------------|-----------------------------------|
| Application            | Launch program from<br>program menu, desktop or<br>ribbon     | Bit4id - Smart Card Manager                                | Bit4id - Smart<br>Card<br>Manager |
| Main Screen            | Accessing all functions and                                   | BIT4ID Card Manager                                        |                                   |
| features from the main | File                                                          |                                                            |                                   |
|                        | screen                                                        | Tokens                                                     | Login                             |
|                        |                                                               |                                                            | Refresh                           |
|                        |                                                               |                                                            | Import                            |
|                        |                                                               |                                                            | Export                            |
|                        |                                                               |                                                            | Reset device                      |
|                        |                                                               |                                                            | Change PIN                        |
|                        |                                                               |                                                            | Unlock PIN                        |
|                        |                                                               | Field Value                                                | Change PUK                        |
|                        |                                                               | Description DSD                                            | Certificate View                  |
|                        |                                                               | Serial number 6278401912337104<br>Manufacturer Bit4id      | Register certificates             |
|                        |                                                               | Model DS2048 (LB)<br>PIN status PIN is OK                  | Information                       |
|                        | PUK status PUK is OK<br>Total memory 65536<br>Free memory N/A | <b>Å</b> id                                                |                                   |
|                        |                                                               | Displays information about the software and middleware use | www.bit4id.com                    |

| Accessing ManagerBefore you can use any offunctionsthe functions of your |                                                                                        | BIT4ID Card Manager                                                                                                    |                                                                                                    |  |  |
|--------------------------------------------------------------------------|----------------------------------------------------------------------------------------|----------------------------------------------------------------------------------------------------|----------------------------------------------------------------------------------------------------|--|--|
|                                                                          | Smartcard manager, you                                                                 | 💷 Tokens                                                                                                    | Login                                                                                                    |  |  |
|                                                                          | need to log in by entering                                                             | SD [OMNIKEY AG Smart Card Reader USB 0]                                                                                                    | Refresh                                                                                                    |  |  |
|                                                                          | your PIN. This serves as a                                                             |                                                                                                    | Import                                                                                                    |  |  |
|                                                                          | security feature to ensure no                                                          |                                                                                                    | Export                                                                                                    |  |  |
|                                                                          | vour Smartcard.                                                                        |                                                                                                    | Reset davise                                                                                                    |  |  |
|                                                                          | ,                                                                                      |                                                                                                    |                                                                                                    |  |  |
|                                                                          |                                                                                        |                                                                                                    |                                                                                                    |  |  |
|                                                                          | PIN                                                                                    |                                                                                                    |                                                                                                    |  |  |
|                                                                          | Field                                                                                  | K Cancel                                                                                                    |                                                                                                    |  |  |
|                                                                          | Deso<br>Seria                                                                          |                                                                                                    |                                                                                                    |  |  |
|                                                                          |                                                                                        | Manufacturer Bit4id<br>Model DS2048 (LB)                                                                                                    | Register certificates                                                                                                    |  |  |
|                                                                          |                                                                                        | PIN status PIN is OK                                                                                                    | Information                                                                                                    |  |  |
|                                                                          |                                                                                        | Total memory 65536<br>Free memory N/A                                                                                                    | Åid                                                                                                    |  |  |
|                                                                          | Open/close a PKCS11 session with the selected token                                    | www.bit4id.com                                                                                                    |                                                                                                    |  |  |
|                                                                          |                                                                                        |                                                                                                    |                                                                                                    |  |  |
| Once you have logged in, a                                               |                                                                                        |                                                                                                    |                                                                                                    |  |  |
|                                                                          | Once you have logged in, all                                                           | BIT4ID Card Manager                                                                                                    |                                                                                                    |  |  |
|                                                                          | Once you have logged in, all<br>information stored on the<br>card will become visible  | BIT4ID Card Manager<br>File                                                                                                    |                                                                                                    |  |  |
|                                                                          | Once you have logged in, all<br>information stored on the<br>card will become visible. | BIT4ID Card Manager         File         Image: Tokens         Image: Tokens         Im                                                                                                    |                                                                                                    |  |  |
|                                                                          | Once you have logged in, all<br>information stored on the<br>card will become visible. | BIT4ID Card Manager         File         Image: Tokens         Image: Tokens         Im                                                                                                    | Logout<br>Refresh                                                                                                    |  |  |
|                                                                          | Once you have logged in, all<br>information stored on the<br>card will become visible. | BIT4ID Card Manager         File         Image: Tokens         Image: Tokens         Im                                                                                                    | Logout<br>Refresh<br>Import                                                                                                    |  |  |
|                                                                          | Once you have logged in, all<br>information stored on the<br>card will become visible. | EIT4ID Card Manager         File         Tokens         SDSD [OMNIKEY AG Smart Card Reader USB 0]         Image: Structure of the structure of the structure of  | Logout<br>Refresh<br>Import<br>Export                                                                                                    |  |  |
|                                                                          | Once you have logged in, all<br>information stored on the<br>card will become visible. | File File SDSD [OMNIKEY AG Smart Card Reader USB 0] GUSer certificates CA certificates CA certificates                                                                                                    | Logout<br>Refresh<br>Import<br>Export<br>Reset device                                                                                                    |  |  |
|                                                                          | Once you have logged in, all<br>information stored on the<br>card will become visible. | BIT4ID Card Manager         File         Tokens         DSD [OMNIKEY AG Smart Card Reader USB 0]         User certificates         Image: State State S                           | Logout<br>Refresh<br>Import<br>Export<br>Reset device<br>Change PIN                                                                                                    |  |  |
|                                                                          | Once you have logged in, all<br>information stored on the<br>card will become visible. | File                                                                                                    | Logout<br>Refresh<br>Import<br>Export<br>Reset device<br>Change PIN<br>Unlock PIN                                                                                         |  |  |
|                                                                          | Once you have logged in, all<br>information stored on the<br>card will become visible. | Field Value                                                                                                    | Logout<br>Refresh<br>Import<br>Export<br>Reset device<br>Change PIN<br>Unlock PIN<br>Change PUK                                                                           |  |  |
|                                                                          | Once you have logged in, all<br>information stored on the<br>card will become visible. | BIT4ID Card Manager         File         Tokens         DSD [OMNIKEY AG Smart Card Reader USB 0]         Image: Comparison of the state of the state of the  | Logout<br>Refresh<br>Import<br>Export<br>Reset device<br>Change PIN<br>Unlock PIN<br>Change PUK<br>Certificate View                                                       |  |  |
|                                                                          | Once you have logged in, all<br>information stored on the<br>card will become visible. | BIT4ID Card Manager         File         Image: Tokens         Image: DSD [OMNIKEY AG Smart Card Reader USB 0]         Image: User certificates         Image: User certificates         Image: User certert certificates         Image: User ce                                                                                                    | Logout<br>Refresh<br>Import<br>Export<br>Reset device<br>Change PIN<br>Unlock PIN<br>Change PUK<br>Certificate View<br>Register certificates                              |  |  |
|                                                                          | Once you have logged in, all<br>information stored on the<br>card will become visible. | BIT4ID Card Manager         File         Tokens         DSD [OMNIKEY AG Smart Card Reader USB 0]         Image: Comparison of the system of the system of the sys | Logout<br>Refresh<br>Import<br>Export<br>Reset device<br>Change PIN<br>Unlock PIN<br>Unlock PIN<br>Change PUK<br>Certificate View<br>Register certificates<br>Information |  |  |
|                                                                          | Once you have logged in, all<br>information stored on the<br>card will become visible. | File         Image: Tokens         Image: DSD [OMNIKEY AG Smart Card Reader USB 0]         Image: User certificates         Image: User certificates         Image: User certi                                                                                                    | Logout<br>Refresh<br>Import<br>Export<br>Export<br>Change PIN<br>Unlock PIN<br>Change PUK<br>Certificate View<br>Register certificates<br>Information                     |  |  |
|                                                                          | Once you have logged in, all<br>information stored on the<br>card will become visible. | File         Image: Tokens         Image: DSD [OMNIKEY AG Smart Card Reader USB 0]         Image: Discretificates         Image: Discretificates                                                                                                    | Logo<br>Refre<br>Impo<br>Expo<br>Reset d<br>Change<br>Change<br>Change<br>Change<br>Change<br>Inform                                                                      |  |  |

| Change PIN | Function for changing the                  | BIT4ID Card Manager                                                                                                 |
|------------|--------------------------------------------|----------------------------------------------------------------------------------------------------|
|            | Smartcard PIN                              | File                                                                                                    |
|            |                                            | I Tokens                                                                                                    |
|            | DSD [OMNIKEY AG Smart Card Reader USB 0]   |                                                                                                    |
|            |                                            |                                                                                                    |
|            |                                            |                                                                                                    |
|            |                                            |                                                                                                    |
|            |                                            | PIN Status PIN is OK                                                                                                |
|            |                                            |                                                                                                    |
|            |                                            | Max lenght: 8                                                                                                    |
|            |                                            | Field Repeat new PIN                                                                                                |
|            |                                            | Description View                                                                                                    |
|            |                                            | Manufacturer ficates                                                                                                |
|            |                                            | PIN status PIN is OK Information                                                                                    |
|            |                                            | PUK status PUK is OK<br>Total memory 65536                                                                          |
|            |                                            | Free memory N/A                                                                                                    |
|            |                                            |                                                                                                    |
|            |                                            | www.bit4id.com                                                                                                    |
|            |                                            |                                                                                                    |
|            |                                            |                                                                                                    |
|            |                                            |                                                                                                    |
| Change PUK | Function for changing the<br>Smartcard PUK | BIT4ID Card Manager   File   Tokens   User certificates   User certificates   Import   CA certificates   Change PUK |
|            |                                            | Old PUK                                                                                                    |
|            |                                            | PUK Status PUK is OK nge PIN                                                                                        |
|            |                                            | New PUK Dck PIN                                                                                                    |
|            |                                            | Field Max lenght: 8                                                                                                 |
|            |                                            | Description Repeat new PUK cate View                                                                                |
|            |                                            | Manufacturer<br>Model OK Cancel                                                                                     |
|            |                                            | PIN status<br>PUK status<br>PUK is UK                                                                               |
|            |                                            | Total memory 65536<br>Free memory N/A                                                                               |
|            |                                            | www.bit4id.com                                                                                                    |
|            |                                            | Change the device PUK                                                                                               |
|            |                                            |                                                                                                    |

| Unlock PIN                                           | Function for using the                                                                                              | BIT4ID Card Manager                                                                 | 3  |
|------------------------------------------------------|----------------------------------------------------------------------------------------------------|-------------------------------------------------------------------------------------|----|
|                                                      | Smartcard's PUK to unblock                                                                                          | File                                                                                |    |
|                                                      | a forgotten or compromised                                                                                          | Logout                                                                              |    |
|                                                      | PIN                                                                                                    | OSD [OMNIKEY AG Smart Card Reader USB 0]     Oser certificates     Refresh          |    |
|                                                      |                                                                                                    | And Berger. / 70003685B (Op.)  Import                                               | Ĩ. |
|                                                      |                                                                                                    |                                                                                     | ñ  |
|                                                      |                                                                                                    | PLIK L                                                                              | ñ  |
|                                                      |                                                                                                    | PUK Status PUK is OK nge PIN                                                        | ñ  |
|                                                      |                                                                                                    | New PIN Dck PIN                                                                     | ñ  |
|                                                      |                                                                                                    | Min lenght: 4                                                                       | ñ  |
|                                                      |                                                                                                    | Field Max lenght: 8 Cate View Cate View                                             | ĩ  |
|                                                      |                                                                                                    | Serial number                                                                       | ñ  |
|                                                      |                                                                                                    | Model OK Cancel mation                                                              | ĩ  |
|                                                      |                                                                                                    | PUK status<br>PUK status<br>Total memory 65536<br>Free memory N/A<br>www.bit4id.com |    |
|                                                      |                                                                                                    |                                                                                     |    |
| Refresh<br>Import<br>Export<br>Register certificates | Functions for<br>adding/removing digital<br>certificates onto your<br>Smartcard. These functions<br>will not apply. |                                                                                     |    |

| Certificate View | Feature for viewing the list<br>of digital certificates on the<br>Smartcard      | Certificate         General       Details       Certification Path         Image: Certificate is intended for the following purpose(s): <ul> <li>Ensures the identity of a remote computer</li> <li>Proves your identity to a remote computer</li> <li>Ensures software came from software publisher</li> <li>Protects software from alteration after publication</li> <li>Protects e-mail messages</li> <li>Allows data to be signed with the current time</li> </ul> <li>Issued to: JANA BERGER . / 70003685B (Op.)</li> <li>Issued by: ACA - Certificados Corporativos - 2014</li> <li>Valid from 29/ 07/ 2015 to 29/ 07/ 2017</li> <li>Install Certificate         <ul> <li>Issuer Statement</li> <li>Learn more about Eertificates</li> <li>OK</li> </ul> </li> |
|------------------|----------------------------------------------------------------------------------|----------------------------------------------------------------------------------------------------|
| Information      | Feature showing the version<br>of the Smartcard Manager<br>Application installed | Information                                                                                                    |

## SMARTCARD INSTALLATION GUIDE Part Three – Installing the Certificates

This document in three parts provides instructions to install your Smartcard Reader, software and public keys onto your local PC. For further guidance please visit <u>www.lawscot.org.uk/smartcard</u>

#### **Getting Started**

This step-by-step guide assumes that you are **a user with administrative privileges to install software** onto your computer.

How to check if you have admin privileges: Go to **START** and select **CONTROL PANEL**, then select **USER ACCOUNTS**, then **MANAGE USER ACCOUNTS** and check which **GROUP** you are in. (If you have an IT support person or department, you may wish to contact them before proceeding.)

### **Installing Public Keys**

Public keys are required to ensure that the certificates reaching our computers have been correctly issued by the certification authority. The Smartcard certificate authority is Abogacía Certification Authority (ACA, operated by RedAbogacía) in Spain.

ACA is a member of the 'Microsoft Windows root certificate program' and further details can be found on the Microsoft website <u>http://social.technet.microsoft.com/wiki/contents/articles/31634.microsoft-trusted-root-certificate-program-participants-v-2016-april.aspx</u>

As such public these public keys can come pre-installed in Windows based systems. However, it might be necessary to install these keys manually.

As yet, ACA is not on the list of trusted root certificates that come pre-installed with Apple Operating Systems. Therefore, the Public Keys will have to be installed manually if you use a Mac.

In the event that your local computer does not have the public keys installed, you will need to complete the following steps:

### Step 1: To install the Smartcard Trusted Root Certificate Authority

Follow the steps below to install the Smartcard root certificate key – please note the screenshot may vary slightly depending on the version of Windows your local computer is using.

| Installation Screenshots                                                                                                    |                                                   |              |                                                                                                    |                                                                                                    |
|----------------------------------------------------------------------------------------------------|---------------------------------------------------|--------------|----------------------------------------------------------------------------------------------------|----------------------------------------------------------------------------------------------------|
| Step/ instruction                                                                                                    | Image                                             |              |                                                                                                    |                                                                                                    |
| STEP 1 – Download and Open the following zip file ACA Root Certificates onto your local computer:                                                   | Download URI<br>https://www.l<br>certificates.zip | <br>aws<br>0 | cot.org.uk/media/11417                                                                                                    | 55/ACA-root-                                                                                                    |
| <ul> <li>STEP 2 – Open the folder and install the contained certificates in order:</li> <li>1) ACA Root Certificate</li> <li>2) ACA_ROOT</li> </ul> |                                                   |              |                                                                                                    |                                                                                                    |
| STEP 3 – Start with "ACA Root Certificate"                                                                                                    |                                                   |              | Onon                                                                                                    |                                                                                                    |
|                                                                                                    |                                                   |              | Install Certificate                                                                                                    |                                                                                                    |
| <b>Right click</b> on the file and select the option<br><b>"install certificate"</b> to open the "certificate                                       |                                                   |              | 7-Zip                                                                                                    |                                                                                                    |
| import wizard" and follow the steps below                                                                                                    |                                                   | •            | Scan with Webroot                                                                                                    |                                                                                                    |
|                                                                                                    |                                                   |              | Send to                                                                                                    |                                                                                                    |
|                                                                                                    |                                                   |              | Cut<br>Copy                                                                                                    |                                                                                                    |
|                                                                                                    |                                                   |              | Create shortcut                                                                                                    |                                                                                                    |
|                                                                                                    |                                                   |              | Delete<br>Rename                                                                                                    |                                                                                                    |
|                                                                                                    |                                                   |              | Properties                                                                                                    |                                                                                                    |
| STED 4 - Cortificate Import Wizard                                                                                                    |                                                   |              |                                                                                                    |                                                                                                    |
| Click <b>Next</b> to continue                                                                                                    | Certificate Import Wiz                            | ard          | Welcome to the Certifica<br>Wizard<br>This wizard helps you copy certificates,<br>lists, and certificate revocation lists fror<br>certificate store.<br>A certificate, which is issued by a certifi<br>a confirmation of your identity and cont<br>used to protect data or to establish sec<br>connections. A certificate store is the sy<br>certificates are kept.<br>To continue, dick Next. | te Import<br>certificate trust<br>n your disk to a<br>cation authority, is<br>ains information<br>ure network<br>ystem area where |
|                                                                                                    |                                                   |              | < <u>B</u> ack Next                                                                                                    | Cancel                                                                                                    |

| STEP 5 - Select the option "Place all<br>certificates in the following store" and click<br>browse | Certificate Import Wizard         Certificate Store         Certificate stores are system areas where certificates are kept.         Windows can automatically select a certificate store, or you can specify a location for the certificate.         Automatically select the certificate store based on the type of certificate         Place all certificates in the following store         Certificate store:         Browse         Learn more about certificate stores         Stack |
|---------------------------------------------------------------------------------------------------|----------------------------------------------------------------------------------------------------|
|                                                                                                   |                                                                                                    |
| STEP 6 - Select "Trusted Root Certification<br>Authorities" and click OK                          | Select Certificate Store  Select the certificate store you want to use.  Personal  Personal  Trusted Root Certification Authorities  Enterprise Trust  Intermediate Certification Authorities  Trusted Publishers  Show physical stores  OK Cancel                                                                                                    |
| STEP 7 – Click Next                                                                               |                                                                                                    |
|                                                                                                   | Certificate Import Wizard         Certificate Store         Certificate stores are system areas where certificates are kept.         Windows can automatically select a certificate store, or you can specify a location for the certificate.         Automatically select the certificate store based on the type of certificate         Blace all certificates in the following store         Certificate store:         Trusted Root Certification Authorities         Browse            |

| STEP 8 - Click Finish                                                | Certificate Import Wizard                                                                                                    |  |  |
|----------------------------------------------------------------------|----------------------------------------------------------------------------------------------------|--|--|
|                                                                      | Completing the Certificate Import Wizard   The certificate will be imported after you click Finish. To uhave specified the following settings:   Certificate Store Selected by User   Content   Certificate   Content   Certificate   Image: Content   Certificate   Image: Content   Certificate   Image: Content   Certificate   Image: Content   Certificate   Image: Content   Certificate   Image: Content   Certificate   Image: Content   Certificate   Image: Content   Certificate   Image: Content   Certificate   Image: Content   Certificate   Image: Content   Certificate   Image: Content   Certificate Content Certificate Certificate Content Certificate Certificate Content Certificate Certificate Content Certificate Content Certificate Content Certificate Content Certificate Content Certificate Certificate Content Certificate Certificate Content Certificate Certificate Content Certificate Certificate Content Certificate Certificate Content Certificate Content Certificate Content Certificate Content Certificate Content Certificate Content Certificate Content Certificate Content Content Certificate Content Certificate Content Certificat |  |  |
|                                                                      |                                                                                                    |  |  |
| <b>STEP 9 - Click</b> OK to confirm successful import of certificate | Certificate Import Wizard                                                                                                    |  |  |
|                                                                      | ОК                                                                                                    |  |  |
|                                                                      |                                                                                                    |  |  |
| STEP 10 -                                                            |                                                                                                    |  |  |
| Repeat Steps 3 to 9 for "ACA _ROOT"                                  |                                                                                                    |  |  |

### **Step 2: To install the Smartcard Intermediate Certification Authority**

Follow the steps below to install the Smartcard intermediate key – please note the screenshot may vary slightly depending on the version of Windows your local computer is using.

| Installation Screenshots                       |                                                    |  |  |
|------------------------------------------------|----------------------------------------------------|--|--|
| Step/ instruction                              | Image                                              |  |  |
|                                                |                                                    |  |  |
| STEP 1 – Download and Open the following       | Download URL –                                     |  |  |
| file ACA Root Certificates All onto your local | https://www.lawscot.org.uk/media/1141755/ACA-root- |  |  |
| computer.                                      | certificates.zip                                   |  |  |

| <b>STEP 2 – Open</b> the folder and install the |                                   |   |                                                                                                    |                                                                                                    |  |
|-------------------------------------------------|-----------------------------------|---|----------------------------------------------------------------------------------------------------|----------------------------------------------------------------------------------------------------|--|
|                                                 |                                   |   |                                                                                                    |                                                                                                    |  |
| contained certificates in order:                |                                   |   |                                                                                                    |                                                                                                    |  |
| 3) ACA Trusted 2014                             |                                   |   |                                                                                                    |                                                                                                    |  |
|                                                 |                                   |   |                                                                                                    |                                                                                                    |  |
|                                                 |                                   |   |                                                                                                    |                                                                                                    |  |
| STEP 3 – Start with "ACA Trusted 2014"          |                                   |   | Open                                                                                                    |                                                                                                    |  |
| Right click on the file and select the option   |                                   |   | Install Certificate                                                                                                    |                                                                                                    |  |
|                                                 |                                   |   | 7-Zip                                                                                                    |                                                                                                    |  |
| Install Certificate to open the "certificate    |                                   |   | Open with                                                                                                    |                                                                                                    |  |
| import wizard" and follow the steps below       |                                   |   |                                                                                                    |                                                                                                    |  |
|                                                 |                                   | w | Scan with Webroot                                                                                                    |                                                                                                    |  |
|                                                 |                                   |   | Send to                                                                                                    |                                                                                                    |  |
|                                                 |                                   |   | Cut                                                                                                    |                                                                                                    |  |
|                                                 |                                   |   | Сору                                                                                                    |                                                                                                    |  |
|                                                 |                                   |   | Create shortcut                                                                                                    |                                                                                                    |  |
|                                                 |                                   |   | Delete                                                                                                    |                                                                                                    |  |
|                                                 |                                   |   | Rename                                                                                                    |                                                                                                    |  |
|                                                 |                                   |   | Rename                                                                                                    |                                                                                                    |  |
|                                                 |                                   |   | Properties                                                                                                    |                                                                                                    |  |
|                                                 |                                   |   |                                                                                                    |                                                                                                    |  |
| STED 4 Cortificato Import Wizard                |                                   |   |                                                                                                    |                                                                                                    |  |
| Click Next to continue                          | Certificate Import Wizard         |   |                                                                                                    |                                                                                                    |  |
|                                                 | Welcome to the Certificate Import |   |                                                                                                    |                                                                                                    |  |
|                                                 |                                   |   | Welcome to the Certificat                                                                                                    | eimport                                                                                                    |  |
|                                                 |                                   |   | Wizard                                                                                                    | emport                                                                                                    |  |
|                                                 |                                   |   | Wizard<br>This wizard helps you copy certificates, c<br>lists, and certificate revocation lists from<br>certificate store.                                                                                                    | ertificate trust<br>your disk to a                                                                            |  |
|                                                 | Ş                                 |   | Welcome to the Certificate<br>Wizard<br>This wizard helps you copy certificates, c<br>lists, and certificate revocation lists from<br>certificate store.<br>A certificate, which is issued by a certificate                                                                                                    | ertificate trust<br>your disk to a                                                                            |  |
|                                                 |                                   |   | Welcome to the Certificate<br>Wizard<br>This wizard helps you copy certificates, c<br>lists, and certificate revocation lists from<br>certificate store.<br>A certificate store.<br>A certificate, which is issued by a certificat<br>a confirmation of your identity and conta<br>used to protect data or to establish secu                                                                                                    | ertificate trust<br>your disk to a<br>ation authority, is<br>ins information<br>re network                    |  |
|                                                 |                                   |   | Welcome to the Certificate<br>Wizard<br>This wizard helps you copy certificates, c<br>lists, and certificate revocation lists from<br>certificate store.<br>A certificate store.<br>A certificate, which is issued by a certificat<br>a confirmation of your identity and conta<br>used to protect data or to establish secu<br>connections. A certificate store is the sys<br>certificates are kept.                                                                                                    | ertificate trust<br>your disk to a<br>ation authority, is<br>ins information<br>re network<br>item area where |  |
|                                                 |                                   |   | Welcome to the Certificate<br>Wizard<br>This wizard helps you copy certificates, c<br>lists, and certificate revocation lists from<br>certificate store.<br>A certificate store.<br>A certificate, which is issued by a certificate<br>a confirmation of your identity and conta<br>used to protect data or to establish secu<br>connections. A certificate store is the sys<br>certificates are kept.<br>To continue, click Next.                                                                                                    | ertificate trust<br>your disk to a<br>ation authority, is<br>ins information<br>re network<br>item area where |  |
|                                                 |                                   |   | Wizard<br>This wizard helps you copy certificates, c<br>lists, and certificate revocation lists from<br>certificate store.<br>A certificate store.<br>A certificate, which is issued by a certificat<br>a confirmation of your identity and conta<br>used to protect data or to establish secu<br>connections. A certificate store is the sys-<br>certificates are kept.<br>To continue, click Next.                                                                                                    | ertificate trust<br>your disk to a<br>ation authority, is<br>information<br>re network<br>item area where     |  |
|                                                 |                                   |   | Wizard<br>This wizard helps you copy certificates, c<br>lists, and certificate revocation lists from<br>certificate store.<br>A certificate store.<br>A certificate, which is issued by a certificat<br>a confirmation of your identity and conta<br>used to protect data or to establish secu<br>connections. A certificate store is the sys<br>certificates are kept.<br>To continue, click Next.                                                                                                    | ertificate trust<br>your disk to a<br>ation authority, is<br>ins information<br>re network<br>tem area where  |  |
|                                                 |                                   |   | Welcome to the Certificate<br>Wizard<br>This wizard helps you copy certificates, c<br>lists, and certificate revocation lists from<br>certificate store.<br>A certificate store.<br>A certificate, which is issued by a certificat<br>a confirmation of your identity and conta<br>used to protect data or to establish secu<br>connections. A certificate store is the sys<br>certificates are kept.<br>To continue, dick Next.                                                                                                    | ertificate trust<br>your disk to a<br>ation authority, is<br>ins information<br>re network<br>item area where |  |
|                                                 |                                   |   | Wizard<br>Wizard<br>This wizard helps you copy certificates, c<br>lists, and certificate revocation lists from<br>certificate store.<br>A certificate store.<br>A certificate, which is issued by a certificat<br>a confirmation of your identity and conta<br>used to protect data or to establish secu<br>connections. A certificate store is the sys<br>certificates are kept.<br>To continue, click Next.                                                                                                    | ertificate trust<br>your disk to a<br>ation authority, is<br>ins information<br>re network<br>item area where |  |
|                                                 |                                   |   | Wizard<br>This wizard helps you copy certificates, c<br>lists, and certificate revocation lists from<br>certificate store.<br>A certificate store.<br>A certificate, which is issued by a certificat<br>a confirmation of your identity and conta<br>used to protect data or to establish secur<br>connections. A certificate store is the syster<br>certificates are kept.<br>To continue, click Next.                                                                                                    | ertificate trust<br>your disk to a<br>ation authority, is<br>ins information<br>re network<br>tem area where  |  |
|                                                 |                                   |   | Wilcome to the Certificate<br>Wilcome to the Certificate<br>lists, and certificate revocation lists from<br>certificate store.<br>A certificate store.<br>A certificate, which is issued by a certificat<br>a confirmation of your identity and conta<br>used to protect data or to establish secu<br>connections. A certificate store is the sys<br>certificates are kept.<br>To continue, click Next.                                                                                                    | ertificate trust<br>your disk to a<br>ation authority, is<br>ins information<br>re network<br>item area where |  |
|                                                 |                                   |   | Wizard<br>This wizard helps you copy certificates, or<br>iset and certificate revocation lists from<br>certificate store.<br>A certificate, which is issued by a certificat<br>a confirmation of your identity and conta<br>used to protect data or to establish secur<br>connections. A certificate store is the sys-<br>certificates are kept.<br>To continue, dick Next.                                                                                                    | ertificate trust<br>your disk to a<br>ation authority, is<br>ins information<br>re network<br>item area where |  |
|                                                 |                                   |   | Wilcome to the Certificate<br>Wilcome to the Certificate<br>lists, and certificate revocation lists from<br>certificate store.<br>A certificate store.<br>A certificate store.<br>A certificate store is sued by a certificate<br>a confirmation of your identity and conta<br>used to protect data or to establish secur<br>connections. A certificate store is the system<br>certificates are kept.<br>To continue, click Next.                                                                                                    | ertificate trust<br>your disk to a<br>ation authority, is<br>ins information<br>re network<br>tem area where  |  |
|                                                 |                                   |   | Wizard<br>This wizard helps you copy certificates, c<br>lists, and certificate revocation lists from<br>certificate store.<br>A certificate store.<br>A certificate, which is issued by a certificat<br>a confirmation of your identity and conta<br>used to protect data or to establish secur<br>connections. A certificate store is the syster<br>certificates are kept.<br>To continue, click Next.<br><a href="mailto:establish"></a><br>Continue, click Next.<br><a href="mailto:establish"></a><br>Continue, click Next.<br><a href="mailto:establish"></a><br>Continue, click Next.<br><a href="mailto:establish"></a><br>Continue, click Next.                                                                                                    | ertificate trust<br>your disk to a<br>ation authority, is<br>ins information<br>re network<br>tem area where  |  |
|                                                 |                                   |   | Wilcome to the Certificate, of lists, and certificate revocation lists from certificate store.<br>A certificate store.<br>A certificate, which is issued by a certificate a confirmation of your identity and conta used to protect data or to establish secur connections. A certificate store is the system of the certificate store is the system of the certificate store is the certificate store is the system of the certificate store is the system of the certificate store is the system of the certificate store is the certificate store is the system of the certificate stor | ertificate trust<br>your disk to a<br>ation authority, is<br>ins information<br>re network<br>stem area where |  |

| STEP 5 - Click Next                        | Certificate Import Wizard                                                                                   |
|--------------------------------------------|----------------------------------------------------------------------------------------------------|
|                                            | Certificate Store                                                                                           |
|                                            | Cel uncate stores are system areas where tel uncates are kept.                                              |
|                                            | Windows can automatically select a certificate store, or you can specify a location for<br>the certificate. |
|                                            | Automatically select the certificate store based on the type of certificate                                 |
|                                            | Place all certificates in the following store                                                               |
|                                            | Browse                                                                                                    |
|                                            |                                                                                                    |
|                                            |                                                                                                    |
|                                            |                                                                                                    |
|                                            | Learn more about certificate stores                                                                         |
|                                            |                                                                                                    |
|                                            | < Back Next > Cancel                                                                                        |
|                                            |                                                                                                    |
|                                            |                                                                                                    |
| STEP 6 - Click Finish                      |                                                                                                    |
|                                            | Certificate Import Wizard                                                                                   |
|                                            | Completing the Certificate Import                                                                           |
|                                            | Wizard                                                                                                    |
|                                            | The de uncate will be imported at de you click minsh.                                                       |
|                                            | You have specified the following settings:<br>Certificate Store Selected Automatically determined by t      |
|                                            | Content Certificate                                                                                         |
|                                            |                                                                                                    |
|                                            |                                                                                                    |
|                                            | < <u> </u>                                                                                                  |
|                                            |                                                                                                    |
|                                            |                                                                                                    |
|                                            |                                                                                                    |
|                                            | < Back Finish Cancel                                                                                        |
|                                            |                                                                                                    |
| STEP 7 - Click OK to confirm successful    |                                                                                                    |
| import of certificate                      | Castificate Inneret Winnerd                                                                                 |
|                                            |                                                                                                    |
|                                            |                                                                                                    |
|                                            | The import was successful.                                                                                  |
|                                            | Ŭ                                                                                                    |
|                                            |                                                                                                    |
|                                            | OK                                                                                                    |
|                                            |                                                                                                    |
|                                            |                                                                                                    |
|                                            |                                                                                                    |
| STEP 8 – Repeat steps 3 to 7 for "ACA_CA2" |                                                                                                    |

## Troubleshooting

The following table provides a guide to the most common issues that members have experienced when initially setting up their Smartcard reader, Manager Software and subsequent usage of their digital signature. Please read all issues & solutions and check our webpage for the latest guides, FAQs and information relating to your Smartcard – <u>www.lawscot.org.uk/smartcard</u>

| Troubleshooting                      |                                                                                                    |  |
|--------------------------------------|----------------------------------------------------------------------------------------------------|--|
| Issue                                | Solutions                                                                                                    |  |
| Card Manager not installing          | Check to ensure you do not have a previous version installed, if<br>so remove old version before re-installing to the latest version. |  |
|                                      | Confirm you have administrative rights to install software onto your PC, if not please contact your IT support provider/ department.  |  |
|                                      | Check to ensure your computer is connected to the Internet, the device will automatically download the drivers.                       |  |
| Card Manager application not opening | Check to ensure a Smartcard reader is connected to the computer. The application will not run without it.                             |  |